## Uputstvo

Pristup ovoj usluzi omogućen je samo zaposlenim u institucijama koji su korisnici javnih nepokretnosti i koji poseduju kvalifikovani sertifikat.

Ukoliko ste zaposleni u takvoj instituciji, a nemate pristup ovoj usluzi potrebno je da na podrska@euprava.gov.rs dostavite sledeće podatke (SVI PODACI U NASTAVKU SU OBAVEZNI

- 1. Naziv institucije
- 2. Adresu institucije
- 3. **PIB**
- 4. Matični broj
- 5. JBKJS (jedinstveni broj korisnika javnih sredstava koji dodeljuje Uprava za trezor)
- 6. **Ime i prezime** osobe kojoj je potrebno odobriti pristup aplikaciji (koja poseduje kvalifikovani elektronski sertifikat)
- 7. JMBG (jedinstveni matični broj građana)
- 8. adresa elektronske pošte (e-mail)

Ukoliko je obezbeđeno sve navedeno, slede uputstva u slici i reči kako da, korak po korak, izvršite vašu prijavu (predstavljanje vašeg identiteta) na Portalu eUprava kako biste podneli Prijavu nepokretnosti.

Nacionalnom Portalu eUprava Republike Srbije pristupate na adresi <u>www.euprava.gov.rs</u> . U gornjem desnom uglu klikom na Moja eUprava odaberete opciju PRIJAVA (kao na slici dole).

|                                 | Грађани Привреда Држава                                                                                                    | Подешавања і тирилица. 🤟           |  |
|---------------------------------|----------------------------------------------------------------------------------------------------|------------------------------------|--|
|                                 | 🖕 euprava.gov.rs                                                                                                    | • Локација није одабрана Промените |  |
|                                 | Услуге \vee 🗆 Животни догађаји 👻 📄 Вести 👘 Помоћ 👘 Контакт                                                                                       | 👧 Моја еУправа 🖂                   |  |
|                                 | Онлајн подношење захтева<br>место за особе са инвалиди<br>осеа инвалидитетом преко Портала еУправа<br>сове а инвалидитетом преко Портала еУправа |                                    |  |
|                                 | У пар корака до свих информација и електронских услуга у Републици Србији.                                                                       |                                    |  |
|                                 | Претражите услуге                                                                                                    |                                    |  |
| https://euorava.cov.rs/ssolooin | о О Породични живот 🖨 Вртић                                                                                                    | Основно                            |  |

U ovom trenutku, neophodno je da je na vaš računar priključen čitač kartica i da u njemu stoji ubačena kartica sa vašim kvalifikovanim sertifikatom. Potrebno je da na čitaču kartica bude vidljiva zelena lampica (slika dole).

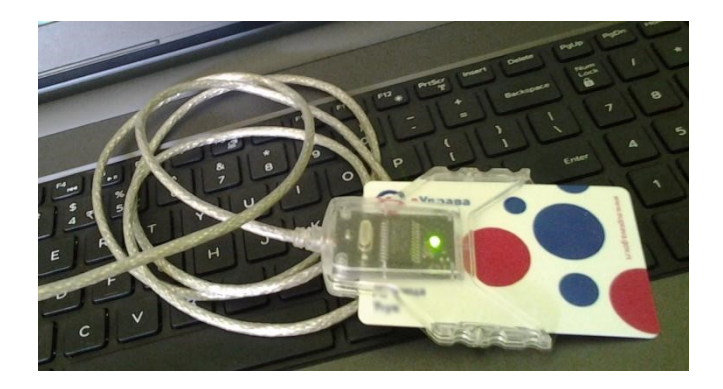

Nakon toga odaberete/kliknite na opciju PRIJAVITE SE ELEKTRONSKIM SERTIFIKATOM (slika dole).

| Језик ∨                                                                                                    |
|----------------------------------------------------------------------------------------------------|
| 🚔 eID.gov.rs<br>Портал за електронску идентификацију                                                                                                    |
| еГрађанин   Услуге 🗸   Потпис у клауду   Помоћ   Контакт   Регистрација 🗸   Портал еУправа   Назад                                                                                                    |
| Пријава                                                                                                    |
| Корисничко име и лозинка     Квалификовани електронски     Сертификат     Мобилна апликација                                                                                                    |
| R=                                                                                                    |
| Пријава квалификованим електронским сертификатом је пријава<br>високог нивоа поузданости. <u>Сазнајте више,</u>                                                                                          |
| убаците квалификовани електронски сертификат и кликните на<br>Пријавите се.                                                                                                    |
| 🕞 Пријавите се                                                                                                    |
| Hemate hanor ha eld.gov.rs? Peructpyjte ce <u>oage.</u>                                                                                                    |
| Врх стране 个                                                                                                    |
| еid.gov.rs<br>Портал за електронску идентификацију<br>Веб презентација је лиценцирања под условима лиценце Creative Commons Ауторство-Некомерцијално-Без прерида 10 Србија. Веб пројекат <b>Недоил</b> я |
| Manager construction of                                                                                                    |

Kada odaberete prijavu elektronskim sertifikatom pojaviče vam se ekran kao na slici dole, gde je potrebno da u prozorčiću koji je na ekranu stoji vaše ime, označite ga i potvrdite na dugme OK na tom prozorčiću.

| 111 мbb» 🗶 осокливия 🧧 решке 📑 зестено из и цьбыт 👘 мен - целишетескет 👌 ноблек съйвее ъс- | Select a certificate                                                     |                                   |                                        |    | з дирек 🐨 корисници Јавних 🔳 каото stanice этоне | #   Unier bookmans. |
|--------------------------------------------------------------------------------------------|--------------------------------------------------------------------------|-----------------------------------|----------------------------------------|----|--------------------------------------------------|---------------------|
|                                                                                            | Select a certificate to authenticate yourself to prijavas.eid.gov.rsi443 |                                   |                                        |    |                                                  |                     |
|                                                                                            | Subject                                                                  | Issuer                            | Serial                                 | ^  |                                                  |                     |
|                                                                                            | Dobrila Marković 200008628                                               | Pošta Srbije CA 1                 | 14774F4968181826DE                     | 11 |                                                  |                     |
|                                                                                            | Radmila Zečević 200008624                                                | Pošta Srbije CA 1                 | 35ABE852DD89C1CA0E                     | 11 |                                                  |                     |
| еГрађанин   Услуге ~   Пот                                                                 | Mirjana Lazić 200008622                                                  | Pošta Srbije CA 1                 | 2A592EDF144E4E146E                     | R  | ал еУправа 👘 Назад                               |                     |
| Пријава                                                                                    |                                                                          | P. P. V.                          |                                        | ľ  |                                                  |                     |
|                                                                                            | Certificate information                                                  |                                   | OK Cancel                              |    |                                                  |                     |
| Корисничко име и лозинка                                                                   | я= Квалифи<br>сертифин                                                   | ковани електронск<br>кат          | и 🛛                                    | мо | билна апликација                                 |                     |
|                                                                                            |                                                                          | R=                                |                                        |    |                                                  |                     |
|                                                                                            | Пријава квалификованим                                                   | електронским сер                  | ификатом је пријава                    | 3  |                                                  |                     |
|                                                                                            | високої нивоа і<br>Убаците квалификовани є                               | ел (тронс) и серти<br>Пријате се. | <u>пе више.</u><br>Фикат и кликните на |    |                                                  |                     |
|                                                                                            | 0                                                                        | Пријавите се                      |                                        |    |                                                  |                     |
|                                                                                            | Немате налог на (                                                        | eid.gov.rs? Регистру              | јте се <u>овде.</u>                    |    |                                                  |                     |
|                                                                                            |                                                                          |                                   |                                        |    | Barri comarca 🛧                                  |                     |
|                                                                                            |                                                                          |                                   |                                        | _  | врх стране 1                                     |                     |
| еіd.gov.rs                                                                                 | фикацију                                                                 |                                   |                                        |    |                                                  |                     |
| шео презентација је лиценцирана по<br>Услови корицићења                                    |                                                                          |                                   |                                        |    | ponga, beo npojekar ne govrs                     |                     |

Sada se na vašem ekranu pojavio prozorčić gde je potrebno da unesete Vaš PIN koji ste dobili uz kvalifikovani sertifikat (slika dole). Unesite PIN i potvrdite na dugme OK.

| Зезик 🗸                                                                                                    |
|----------------------------------------------------------------------------------------------------|
| 😑 eID.gov.rs<br>Портал за електронску идентификацију                                                                                                    |
| еГрађанин – Услуге – – Потпис у клауду – Помоћ – Контакт – Регистрација – – Портал еУправа – Назад                                                                                                    |
| Пријава                                                                                                    |
| Contraction       Contraction       Contraction         Image: Contraction       Image: Contraction       Image: Contraction       Image: Contraction         Image: Contraction       Image: Contraction       Image: Contraction       Image: Contraction         Image: Contraction       Image: Contraction       Image: Contraction       Image: Contraction         Image: Contraction       Image: Contraction       Image: Contraction       Image: Contraction         Image: Contraction       Image: Contraction       Image: Contraction       Image: Contraction         Image: Contraction       Image: Contraction       Image: Contraction       Image: Contraction         Image: Contraction       Image: Contraction       Image: Contraction       Image: Contraction         Image: Contraction       Image: Contraction       Image: Contraction       Image: Contraction         Image: Contraction       Image: Contraction       Image: Contraction       Image: Contraction         Image: Contraction       Image: Contraction       Image: Contraction       Image: Contraction         Image: Contraction       Image: Contraction       Image: Contraction       Image: Contraction         Image: Contraction       Image: Contraction       Image: Contraction       Image: Contraction         Image: Contre       Image: Contraction |
| Врх стране 1                                                                                                    |
| еіd.gov.rs<br>Портал за електронску идентификацију<br>Виб презентација је лицинарања под условика пицанца Creative Commons Аупорство-Неконерцијално-Без прерада 3.0 Србија. Веб пројекот <b>Надоил</b><br>Услови коришћења                                                                                                    |

Nakon ovoga otvoriće vam se stranica gde je potrebno odabrati način prijave. <u>Ukoliko ovde odaberete svoje</u> <u>ime nećete biti u mogučnosti da izvršite Prijavu nepokternosti</u>. **Zato je potrebno da u padajućem meniju odaberete naziv Vaše institucije (kao na slici dole).** 

| Грађани Привреда Држава                                                                                                    | Подешавања і Ћирилица \vee                  |
|----------------------------------------------------------------------------------------------------|---------------------------------------------|
| $igoplus_{\!\!\!\!\!\!\!\!\!\!\!\!\!\!\!\!\!\!\!\!\!\!\!\!\!\!\!\!\!\!\!\!\!\!\!\!$                                                                                                   | Ф Локација није одабрана Промените ①        |
| Услуге v I Животни догађаји v I Вести I Помоћ I                                                                                                    | Контакт 👩 Моја еУправа 🗸                    |
| <b>Избор улоге</b><br>улога:<br>Пактів Zečević<br>Радигла Zečević<br>Радигла Zečević<br>Радигла Zečević<br>Радигла Zečević<br>Радигла Zečević<br>Радигла Zečević<br>Радигла Zečević   | • • • • • • • • • • • • • • • • • • •       |
|                                                                                                    | Врх стране ↑                                |
| еиргаха.gov.rs<br>портаге/тирава Лепублике Србије<br>Во бројава Лепублике Србије<br>Во бројан је лицениција на пристовина лиценце Creative Com<br>30 о броја, Веб порјанат Не броју с | (In) (I) (I) (I) (I) (I) (I) (I) (I) (I) (I |

NAPOMENA: Ukoliko u ovom padajućem meniju nema vaše institucije, javite se Kancelariji za informacione tehnologije i elektronsku upravu <u>podrska@euprava.gov.rs</u>

Nakon predstavljanja, tj. Izvršene Prijave na Portalu eUprava, prvi ekran koji vidite je kao na slici dole. To je Vaša profilna stranica na Portalu eUprava.

Da biste došli do usluge, potrebno je da u polju Pretražite usluge, odaberete opciju eUSLUGE.

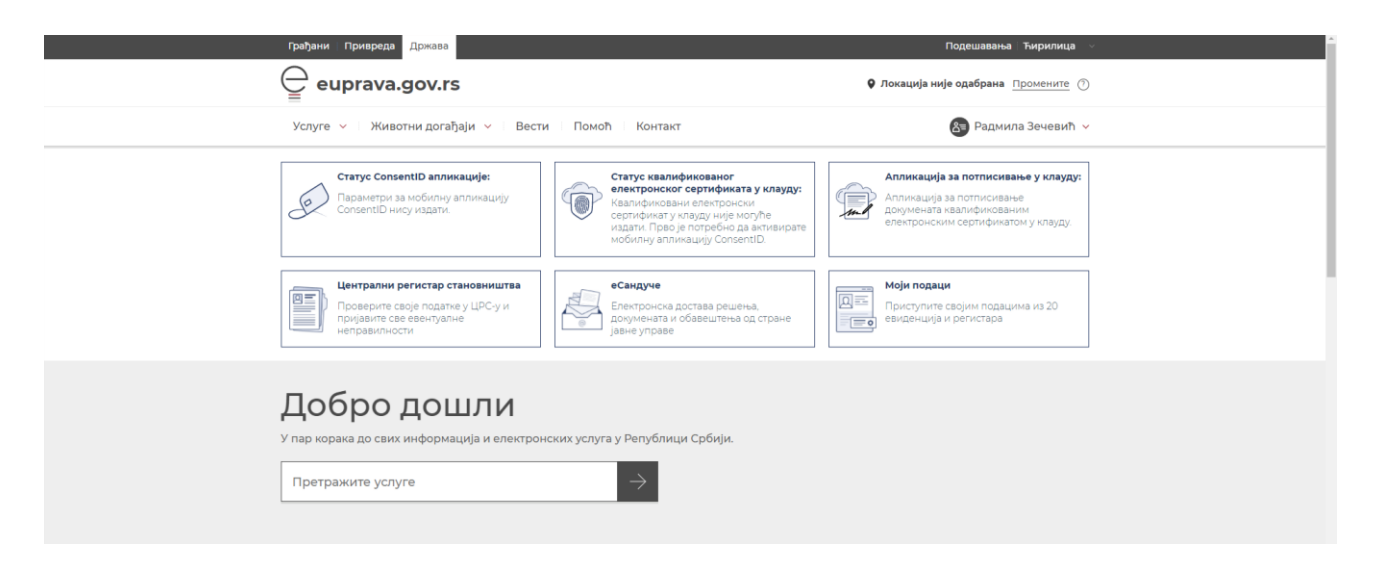

U donjem delu ekrana u polju Pretražite usluge, napišite PRIJAVA (slika dole). Odaberite eUslugu "Prijava na registar nepokretnosti u javnoj svojini (kao na slici dole).

|                                    | Грађани Привреда Држава                                                                                               |                                                                                                    | Подешавања Ћирилица 🗸                                                                                                    |   |  |
|------------------------------------|----------------------------------------------------------------------------------------------------|----------------------------------------------------------------------------------------------------|----------------------------------------------------------------------------------------------------|---|--|
|                                    | euprava.gov.rs                                                                                                    |                                                                                                    | Окација није одабрана промените (7)                                                                                                 |   |  |
|                                    | Услуге \vee — Животни догађаји \vee — Вести                                                                           | и Помоћ Контакт                                                                                                    | 🔕 Радмила Зечевић 🗸                                                                                                    |   |  |
|                                    | Craryc ConsentID алликације:<br>Параметри за мобилну алликацију<br>ConsentID нису издати.                             | Статус квалификованог<br>електронског сертификата у клауду:<br>Изалификовани електронског<br>кралификовани електронског<br>крали Пред је посребно да вкликирате<br>мобилну аплинацију ConsentiD. | Апликација за потписнезње у клауду:<br>Апликација за потписнезње<br>друмената казлификованим<br>електронским сертификатом у клауду. |   |  |
|                                    | Централни регистар становништва<br>Проверите своје податке у ЦРС-у и<br>пријавите све евентувлне<br>неправилности     | еСандуче<br>Блектронска достава решења.<br>Доумената и обавештења од стране<br>јавне управе                                                                                                    | Моји подаци<br>Приступите својим подацима из 20<br>евиденција и регистара                                                           |   |  |
|                                    | Добро дошли                                                                                                    |                                                                                                    |                                                                                                    |   |  |
|                                    | У пар корака до свих информација и електрон                                                                           | нских услуга у Републици Србији.                                                                                                    |                                                                                                    |   |  |
|                                    | prijava                                                                                                    | $\rightarrow$                                                                                                    |                                                                                                    |   |  |
|                                    | Пријава проблема из надлежности комуналне мил                                                                         | иције                                                                                                    |                                                                                                    |   |  |
|                                    | Пријава на регистар непокретности у јавној својин                                                                     | м                                                                                                    |                                                                                                    |   |  |
|                                    | Заказивање термина за подношење захтева за одо<br>испитивања за ветеринарски лек / пријава клинич<br>ветеринарски лек | брење клиничког<br>когиспитивања за слуге                                                                                                    | Најчешће постављана                                                                                                    |   |  |
| https://euprava.gov.rs/usluge/2852 | Пријава боравишта странца<br>пријављено новорођенчади преко "Бебо, добро<br>дошла на свет"                            | Подношење захтева за издавање паркинг карте и                                                                                                    | питања<br>Како да се пријавим са двофакторском                                                                                      | • |  |

Na prozoru koji će se otvoriti potrebno je da pokrenete elektronsko podnošenje prijave nepokretnosti, tako što ćete potvrditi na dugme POKRENI USLUGU (slika dole).

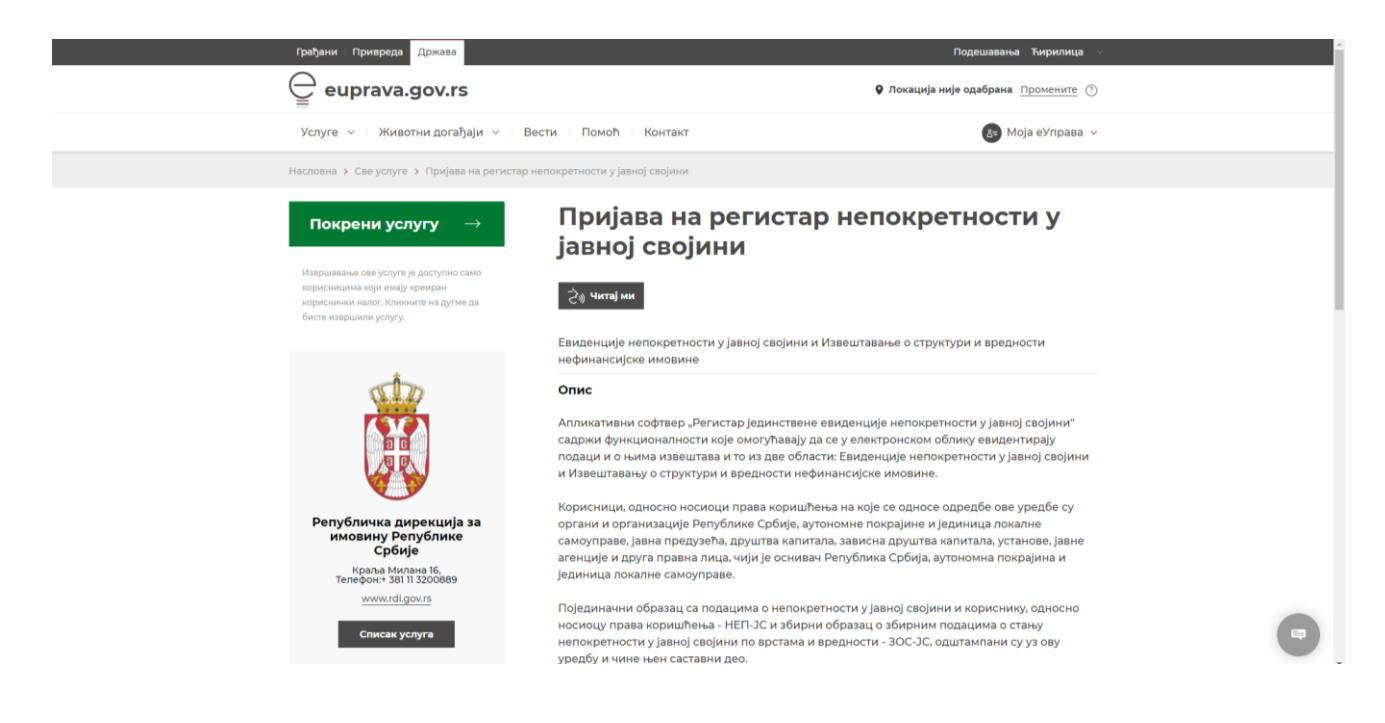

Ukoliko su podaci koje vidite tačni potvrdite na dugme PRIHVATI (slika dole).

| ← → C ☆ @ eusluge.euprava.gov.rs//eSmartService/eSmartServiceStat     | rt.aspx?GeneratedServiceId=2852            |                                                                      | ie 🛧 👬 🖏 🔀                                  |                   |
|-----------------------------------------------------------------------|--------------------------------------------|----------------------------------------------------------------------|---------------------------------------------|-------------------|
| 🏥 Apps 🌟 Bookmarks 📒 Banka 📒 Увезено из IE прег 🔯 Mail - radmila.zece | 🝚 Портал еУправа Ре 📑 Катастар непок       | рет 🔮 Online tekst konver 🗧 мој есДневник - П 📀 Републичка дирек     | . 😵 Корисници јавних 📰 Radio stanice Srbije | >> Other bookmari |
| ę                                                                     | еУПРАВА<br>Портал еУправа Републике Србије | Систем за извршавање еле<br>Радмила Зечевић, Републичка дирекција за | актронских услуга<br>имовину Републике      |                   |
| ا م ا                                                                 | ријава на регистар непокретности           | у јавној својини                                                     |                                             |                   |
|                                                                       |                                            |                                                                      |                                             |                   |
|                                                                       |                                            |                                                                      |                                             |                   |
| Подаци о                                                              | подносиоцу захтева                         |                                                                      |                                             |                   |
| Матичия                                                               | број корисника: 0506971715023              |                                                                      |                                             |                   |
| Име и пр                                                              | Радмила Зечевы                             | h                                                                    |                                             |                   |
| Матични                                                               | број институције: 17114450                 |                                                                      |                                             |                   |
| Порески                                                               | број институције: 102199586                |                                                                      |                                             |                   |
| Назив и                                                               | еституције: Републичка дир                 | екција за имовину Републике Србије                                   |                                             |                   |
| Адреса и                                                              | нституције: Краља Милана                   | 16                                                                   |                                             |                   |
| Место:                                                                | Београд                                    |                                                                      |                                             |                   |
|                                                                       | 🗸 Приха                                    | ти                                                                   |                                             |                   |
|                                                                       |                                            |                                                                      |                                             |                   |

Nakon par sekundi otvoriće vam se prozor gde se nalazi elektronska forma za Prijavu nepokretnosti. Uputstvo za koršćenje ovog elektronskog obrasca i registra dobićete od Republičke direkcije za imovinu Republike Srbije

| Регистар непокретности                                                                                                    |                                                                                                    | <sup>-</sup> 0                                                                                                    |
|----------------------------------------------------------------------------------------------------|----------------------------------------------------------------------------------------------------|----------------------------------------------------------------------------------------------------|
| Евиденција непокретности Збирни подаци о непокретностима Извештаји                                                                                                    |                                                                                                    |                                                                                                    |
| + Унос нове непокретности                                                                                                    |                                                                                                    | <b>Q</b> Претрага                                                                                                    |
| 💿 Предати подаци 💿 Непредати подаци                                                                                                    |                                                                                                    |                                                                                                    |
| Претрага по кориснику:                                                                                                    | Претрага по непокретности:                                                                                                    |                                                                                                    |
| Назив юрисника:<br>Матични број:<br>Место:<br>приретни корисници јавних средстава РС<br>председних Републике<br>Влада<br>вилистарства и органи уграве у саставу<br>струме службе утравних округа                                                                                                    | Катастарска општина:<br>Катастарска парцела:<br>Место:<br>Адреса:<br>Структура:<br>Бро:<br>Удео:<br>                                         |                                                                                                    |
| <ul> <li>посебне организације</li> <li>незански и самостални државни органи</li> <li>судрав, тумилаштва и правобранилаштва</li> <li>остали државни органи</li> <li>индерелтни корисници јавних средстава PC</li> <li>установе образовља</li> <li>установе образовља</li> <li>установе одравства</li> <li>установе одравства</li> <li>установе одравства</li> <li>установе одравства</li> <li>установе одравства</li> <li>установе одравства</li> <li>установе одравства</li> <li>установе одравства</li> <li>установе одравства</li> <li>установе културе</li> </ul> | Грађевинско земљиште<br>Пољогоризредно земљиште<br>Шумско земљиште<br>Друго земљиште<br>Службена зграда<br>Пословни простор<br>Делови зграде | стамбена зграда<br>тан<br>гаража<br>гаражно место<br>непокретност за репрезентативне потребе<br>непокретност за потребе дипломатских и<br>конзупарних предстаеништава у земљи и<br>иностранству<br>руги грађевинског објекат |